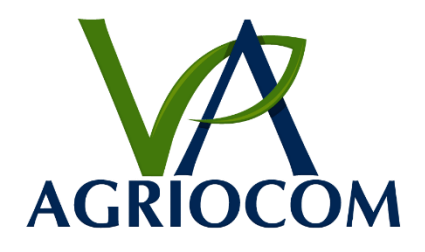

# **AgrioValve Manual**

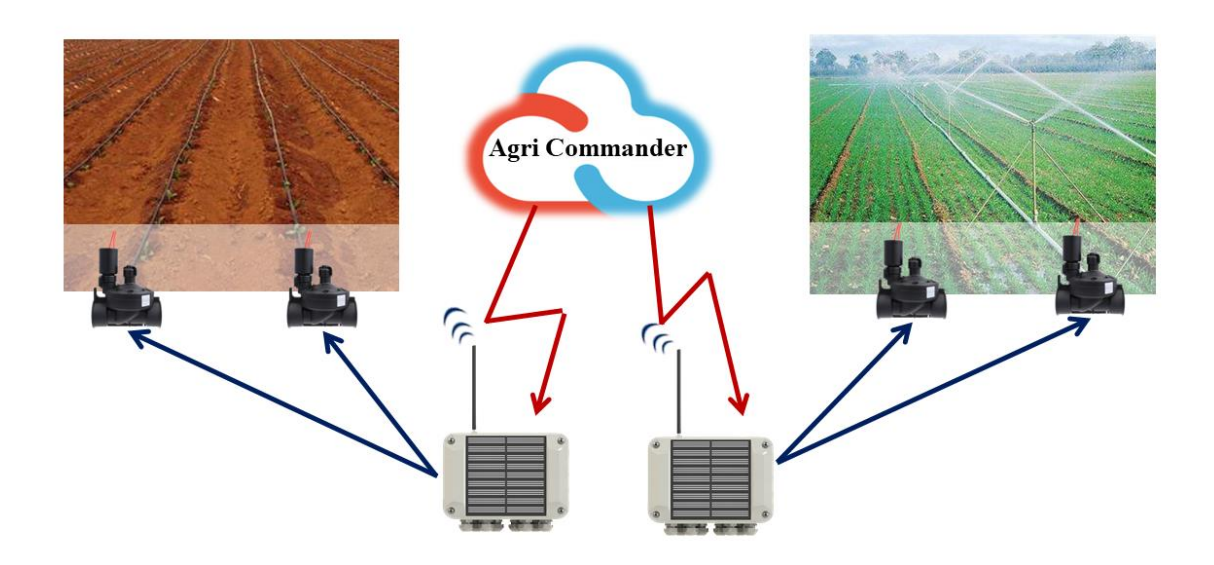

# CONTENT

| 1. Introduction             | 3  |
|-----------------------------|----|
| 2. Technical parameters     | 4  |
| 3. Sensor inputs            | 5  |
| 4. Installing LoRa Gateway  | 6  |
| For Ethernet communication  | 6  |
| For mobile network (4G, 3G) | 6  |
| 5. Using USB interface      | 8  |
| 6. Updating software        | 10 |
| Please Read Carefully:      | 12 |
|                             |    |

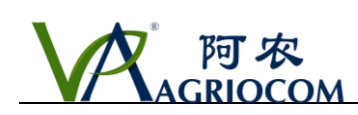

# **1. Introduction**

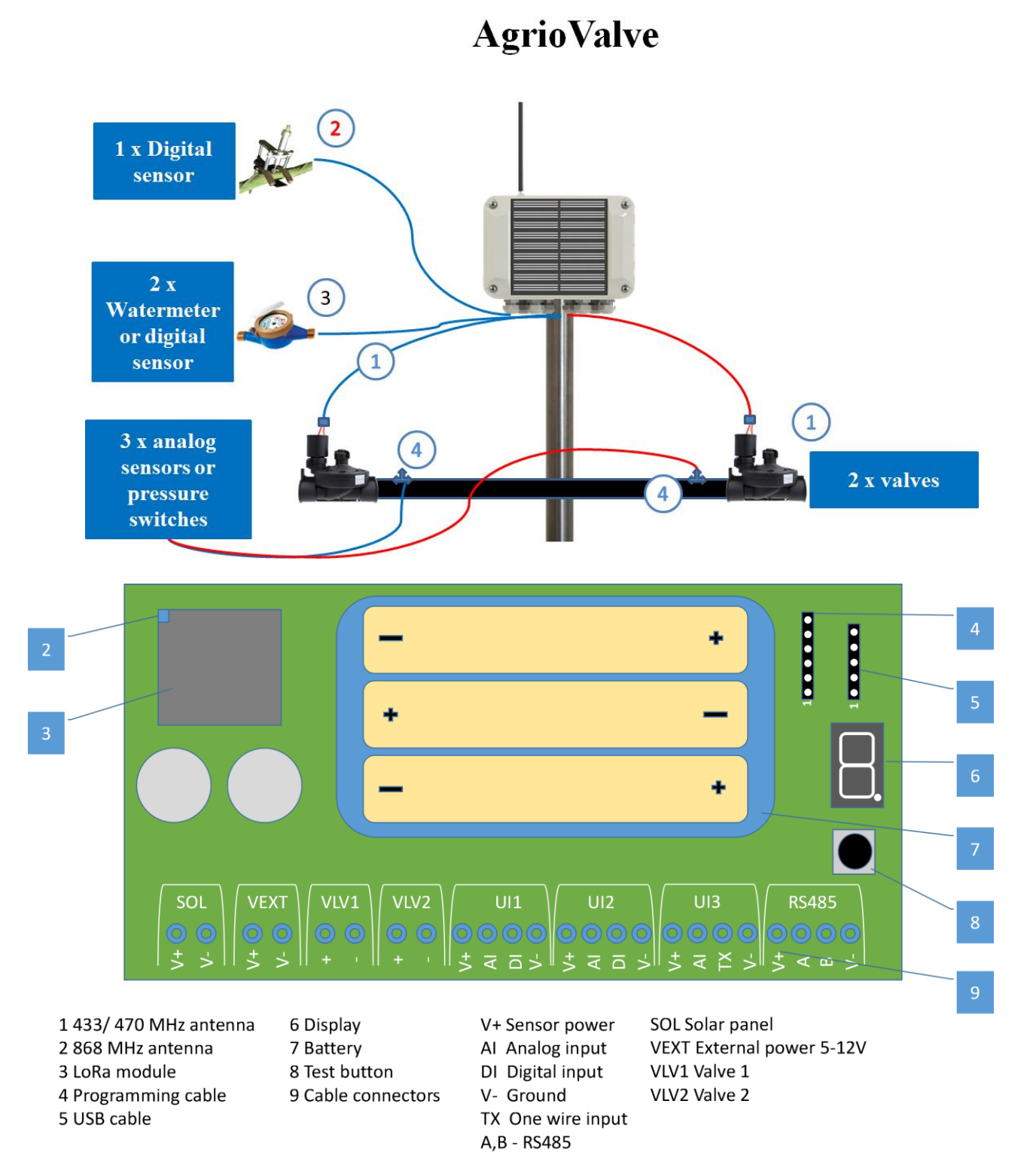

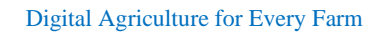

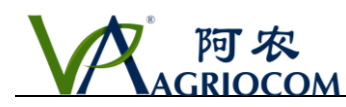

### 2. Technical parameters

| Model                   | ACSV12                                                                                                    |  |  |  |  |  |
|-------------------------|----------------------------------------------------------------------------------------------------|--|--|--|--|--|
| Valve outputs           | Valve outputs                                                                                                    |  |  |  |  |  |
| Number of valves        | 2                                                                                                    |  |  |  |  |  |
| Type of valves          | Latching valve 9 ~ 18V DC                                                                                                    |  |  |  |  |  |
| Sensor inputs           |                                                                                                    |  |  |  |  |  |
| Analog inputs           | 3                                                                                                    |  |  |  |  |  |
| Digital inputs total    | 3, can be used for any sensors with DGT-V protocol<br>2 can be used for counters like water, rain, wind<br>1 can be used for 1-Wire (RHT sensor) |  |  |  |  |  |
| RS485                   | 1                                                                                                    |  |  |  |  |  |
| Communication           |                                                                                                    |  |  |  |  |  |
| Communication standard  | LoRa 433 MHz / 470 MHz                                                                                                    |  |  |  |  |  |
| Communication interval  | 60 min *                                                                                                    |  |  |  |  |  |
| Communication distance  | 5 ~ 10 km **                                                                                                    |  |  |  |  |  |
| Power supply options    |                                                                                                    |  |  |  |  |  |
| - Primary battery       | 3 x Alkaline AA 1.5V batteries                                                                                                    |  |  |  |  |  |
| - Rechargeable battery  | 3 x 1.2V Lithium / NICm AA 1.2 batteries                                                                                                    |  |  |  |  |  |
| - External power supply | 5V 1A                                                                                                    |  |  |  |  |  |
| Environmental           |                                                                                                    |  |  |  |  |  |
| Temperature range       | -20°C~ +80°C                                                                                                    |  |  |  |  |  |
| Protection class        | IP-65                                                                                                    |  |  |  |  |  |

\*Communication interval depends on the distance between device and LoRa gateway.

\*\* Communication distance depends on the environment and may be shorter than declared.

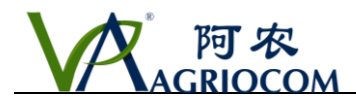

#### 3. Sensor inputs

| SOL | VEXT | VLV1 | VLV2 | UI1          | UI2          | UI3                                        | RS485          |
|-----|------|------|------|--------------|--------------|--------------------------------------------|----------------|
|     |      |      |      | 0000         | 0000         | 0000                                       | 0000           |
| + - | + -  | + +  | + -  | <del>+</del> | <del>'</del> | <del> </del>   <del> </del>   <del> </del> | <u>+</u> < ⊡ > |

| UI #  | Input<br>label | Functions | Supported sensors                | Default Sensor        |  |
|-------|----------------|-----------|----------------------------------|-----------------------|--|
|       | AI             | Analog    | Any analog sensor                | Analog                |  |
| UI1   |                | TTL       | Any DGT-V sensor, Decagon GS3    | Counter normally open |  |
|       | DI             |           | Rain gauge normally open         |                       |  |
|       |                | Counter   | Wind speed normally open         |                       |  |
|       |                |           | water counter normally open      |                       |  |
| UI2   | AI             | Analog    | Any analog sensor                | Analog                |  |
|       | DI             | TTL       | Any DGT-V sensor, Decagon<br>GS3 | Phytosensor           |  |
|       |                |           | Rain                             |                       |  |
|       |                | Counter   | Wind speed                       |                       |  |
|       |                |           | water counter                    |                       |  |
| UI3   | AI             | Analog    | Any analog sensor                | Analog                |  |
|       | ТХ             | One-wire  | AM2303 RHT sensor                | AM2303 RHT sensor     |  |
| RS485 | A/B            | RS458     | Any RS485 sensors                | Not implemented       |  |

Notes

1. V+ is voltage from the battery. It is applied only during measurements. Excitation time (time between applying V+ and taking measurement) is configurable

#### 2. V- is ground

3. If both sensors, analog and digital are connected to a single UIx, V+ and V- can be shared.

#### Supported digital sensors

In the above table, column default sensor shows what kind of sensor can be connected to a particular channel by default configuration. This can be changed from web interface. Customer can select any sensor listed in the column supported sensors. Please note, if you changed the type of sensor for an input, old data may be not visible on the web application because new sensor will use same logical channel as the old one in the database.

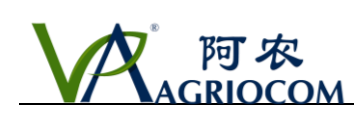

### 4. Installing LoRa Gateway

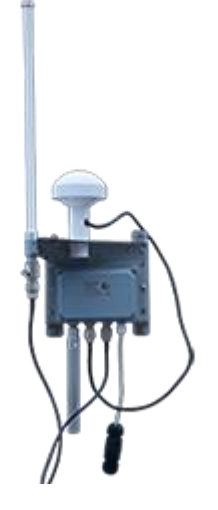

#### For Ethernet communication

- 1. Mount metal holder to the enclosure
- 2. Connect LoRa antenna. It can be connected directly or via extension cable.
- 3. Connect GPS antenna.
- 4. Connect Ethernet cable from Internet router to POI injector Data In
- 5. Connect Ethernet cable from POI injector to Lora Gateway Ethernet connector

6. Make sure that Internet router has DHCP service runnign to assign dynamic IP address to LoRa router

7. Mount Lora gateway on highest possible point to get longest communication distance and save the battery of LoRa nodes

8. Make sure that antenna is positioned vertically and has no metal parts or other conductive obstacles nearby

9. Connect power of POI injector to 220 V power socket

#### For mobile network (4G, 3G)

1. Send details of your internet provider with your order. Provider name, MCC, MNC, APN, user name and password. This will allow us to configure correct APN for your gateway. It can also be configured later remotely but will be more difficult and require payment of support work

- 2. Mount metal holder to the enclosure
- 3. Connect LoRa antenna. It can be connected directly or via extension cable.
- 4. Connect GPS antenna
- 5. Connect GSM antenna

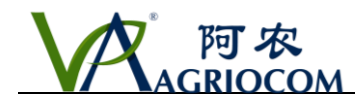

6. Open the front panel of the enclosure and insert a SIM card. Make sure that POI injector is powered off before opening the front panel

7. Connect Ethernet cable from POI injector to Lora Gateway Ethernet connector. This is necessary to power up the gateway

8. Mount Lora gateway on highest possible point to get longest communication distance and save the battery of LoRa nodes

9. Make sure that antenna is positioned vertically and has no metal parts or other conductive obstacles nearby

10. Connect power of POI injector to 100V - 240 V power socket

Make sure that POI injector is powered off before opening the front panel

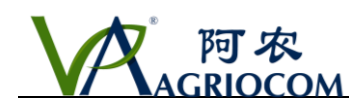

# 5. Using USB interface

1. Connect FTDR USB - TTL cable to USB connector (5)

Black wire of USB adapter must be connected to the pin labeled 1.

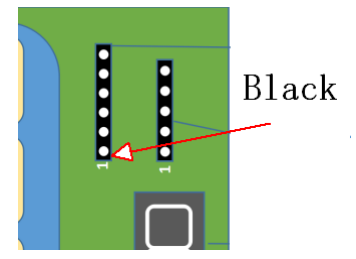

Use FTDR adapter TTL-232R-3V3 with 3.3V level from http://www.ftdichip.com/Products/Cables/USBTTLSerial.htm

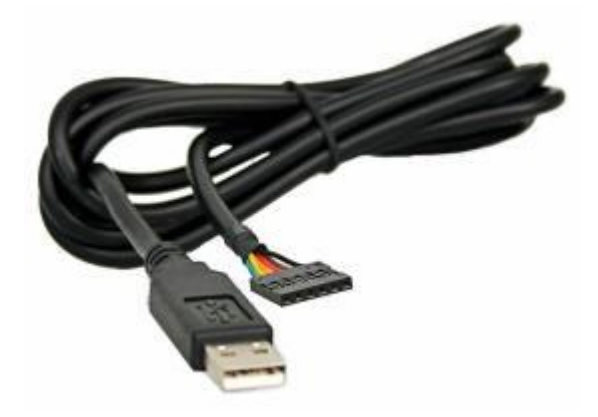

2. Connect USB to PC

3. Make sure that you installed FTDI com port driver from http://www.ftdichip.com/Drivers/VCP.htm

4. Start Teraterm from <u>http://ttssh2.osdn.jp/</u> or another terminal software and open com port with following parameters

Baud rate: 115200

Data bits: none 8

Data flow control: none

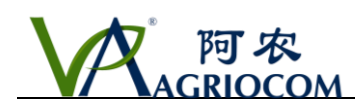

| 🔟 COM4    | - Tera T | erm VT     |               |                        |        |    |         | _        | × |
|-----------|----------|------------|---------------|------------------------|--------|----|---------|----------|---|
| File Edit | Setup    | Control    | Window        | Help                   |        |    |         |          |   |
|           |          |            |               |                        |        |    |         |          |   |
|           | Те       | ra Term: S | erial port se | etup                   |        |    |         | $\times$ |   |
|           |          | Por        | t:            |                        | COM4   | ~  | ок      | ]        |   |
|           |          | Bau        | ıd rate:      |                        | 115200 | ~  |         | _        |   |
|           |          | Dat        | a:            |                        | 8 bit  | ~  | Cancel  |          |   |
|           |          | Pari       | ity:          |                        | none   | ~  |         | _        |   |
|           |          | Sto        | p:            |                        | 1 bit  | ~  | Help    |          |   |
|           |          | Flow       | w contro      | ol:                    | none   | ~  |         |          |   |
|           |          | Т          | ransmit<br>0  | delay<br>msec <i>l</i> | char 0 | ms | ec/line |          | ~ |

#### Note:

If you connect USB cable to device and computer but do not open terminal program, device will not work properly

5. Press button on device, then press space. Password prompt should appear on the terminal screen.

6. Input your password and menu will appear

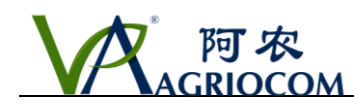

### 6. Updating software

Sometimes you may need to update software of your device to have new functions, support new sensors or resolve problems.

Please follow the steps described below.

1. Connect FTDI cable to FTDI connector and connect USB connector of the cable to PC

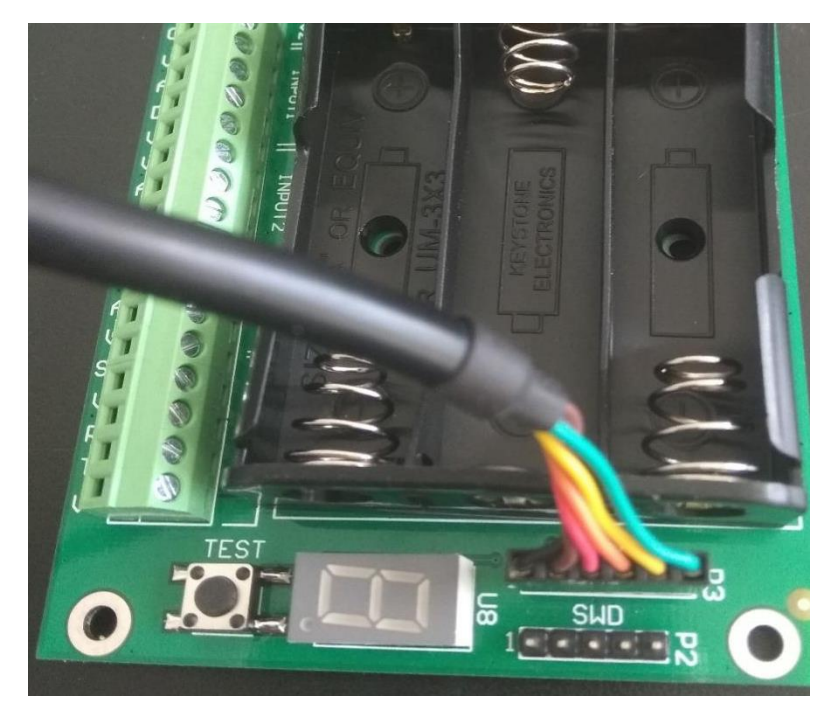

2. Make sure that you installed FTDI com port driver from <u>http://www.ftdichip.com/Drivers/VCP.htm</u>

3. Open uploading software AgrioUpdater.exe

| 骎 Agrio Software Up | – 🗆 X                     |
|---------------------|---------------------------|
|                     |                           |
| Com Port            | C0M9 ~                    |
| Open File           | agriovalve1.bin           |
| Update              |                           |
| Reset device befo   | re pressing update button |
| Success             | .::                       |

4. Select com port created

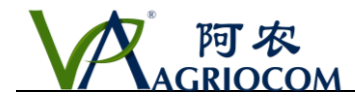

- 5. Select .bin file
- 6. Reset device by disconnecting / connecting one battery
- 7. Press button "Update"
- 8. Remove FTDI USB cable

9. Reset device.

Don't forget to reset the device after updating software, otherwise it may stay in unknown state and consume the battery.

10. Make sure that device is communicating with the web server

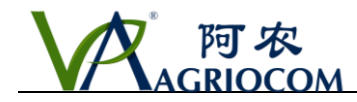

#### **Please Read Carefully:**

Information in this document is provided solely in connection with AgrioCom Ltd. products. AgrioCom Ltd. reserve the right to make changes, corrections, modifications or improvements, to this document, and the products and services described herein at any time, without notice.

All AgrioCom Ltd. products are sold pursuant to AgrioCom Ltd. terms and conditions of sale.

Purchasers are solely responsible for the choice, selection and use of the AgrioCom Ltd.products and services described herein, and AgrioCom Ltd.assumes no liability whatsoever relating to the choice, selection or use of the AgrioCom Ltd.products and services described herein.

No license, express or implied, by estoppel or otherwise, to any intellectual property rights is granted under this document. If any part of this document refers to any third party products or services it shall not be deemed a license grant by AgrioCom Ltd.for the use of such third party products or services, or any intellectual property contained therein or considered as a warranty covering the use in any manner whatsoever of such third party products or services or any intellectual property contained therein.

UNLESS OTHERWISE SET FORTH IN AGRIOCOM'S TERMS AND CONDITIONS OF SALE AgrioCom Ltd.DISCLAIMS ANY EXPRESS OR IMPLIEDWARRANTY WITH RESPECT TO THE USE AND/OR SALE OF AgrioCom PRODUCTS INCLUDING WITHOUT LIMITATION IMPLIEDWARRANTIES OF MERCHANTABILITY, FITNESS FOR A PARTICULAR PURPOSE (AND THEIR EQUIVALENTS UNDER THE LAWSOF ANY JURISDICTION), OR INFRINGEMENT OF ANY PATENT, COPYRIGHT OR OTHER INTELLECTUAL PROPERTY RIGHT.

AgrioCom Ltd.PRODUCTS ARE NOT DESIGNED OR AUTHORIZED FOR USE IN: (A) SAFETY CRITICAL APPLICATIONS SUCH AS LIFE

SUPPORTING, ACTIVE IMPLANTED DEVICES OR SYSTEMS WITH PRODUCT FUNCTIONAL SAFETY REQUIREMENTS; (B)

AERONAUTIC APPLICATIONS; (C) AUTOMOTIVE APPLICATIONS OR ENVIRONMENTS, AND/OR (D) AEROSPACE APPLICATIONS OR

ENVIRONMENTS. WHERE AgrioCom Ltd.PRODUCTS ARE NOT DESIGNED FOR SUCH USE, THE PURCHASER SHALL USE PRODUCTS

AT PURCHASER'S SOLE RISK, EVEN IF AGRIOCOM HAS BEEN INFORMED IN WRITING OF SUCH USAGE, UNLESS A PRODUCT IS

EXPRESSLY DESIGNATED BY AGRIOCOM AS BEING INTENDED FOR "AUTOMOTIVE, AUTOMOTIVE SAFETY OR MEDICAL" INDUSTRY DOMAINS ACCORDING TO AGRIOCOM PRODUCT DESIGN SPECIFICATIONS. PRODUCTS FORMALLY ESCC, QML OR JAN QUALIFIED ARE DEEMED SUITABLE FOR USE IN AEROSPACE BY THE CORRESPONDING GOVERNMENTAL AGENCY.

Resale of AgrioCom Ltd.products with provisions different from the statements and/or technical features set forth in this document shall immediately void any warranty granted by AgrioCom Ltd.for the AgrioCom Ltd.product or service described herein and shall not create or extend in any manner whatsoever, any liability of AgrioCom Ltd.

AgrioCom, AgrioSens, AgrioVavle, AgrioPro and the AgrioCom logo are trademarks or registered trademarks of AgrioCom Ltd.in various countries.

Information in this document supersedes and replaces all information previously supplied.

The AgrioCom Ltd.logo is a registered trademark of AgrioCom Ltd.. All other names are the property of their respective owners.

© 2018 AgrioCom Ltd.- All rights reserved

http://www.agriocom.com